## Foto oude stijl

1) Passende foto zoeken, dit kan je via Google of je kan ook bijgevoegde foto gebruiken 'Old building'. Open de foto in Photoshop en ga naar Afbeelding > Aanpassingen > Kleurtoon/Verzadiging met onderstaande instellingen:

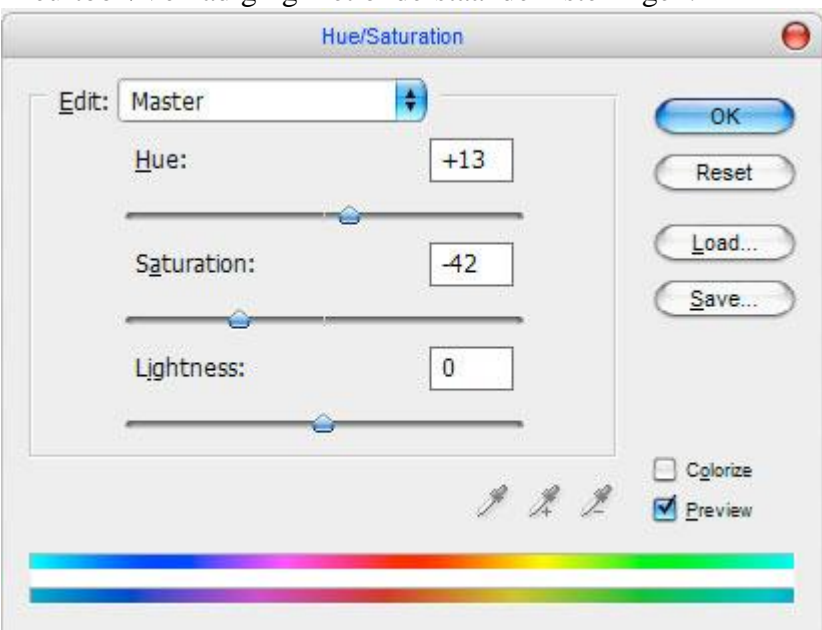

## Zie het verschil:

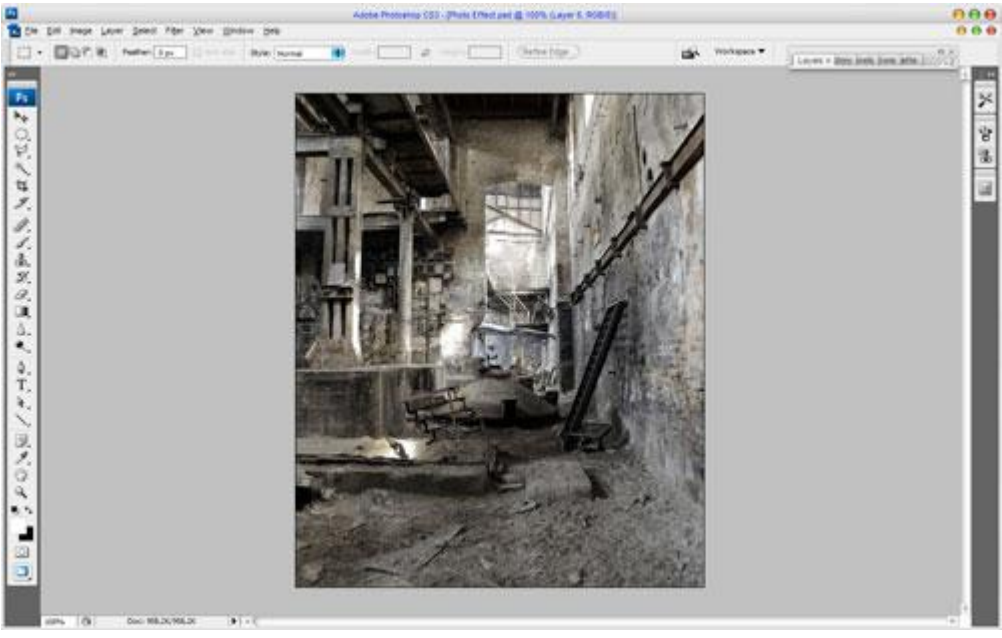

2) Dupliceer de laag (Ctrl+J) en ga naar Filter > Vervagen > Gaussiaans Vervagen met onderstaande instellingen:

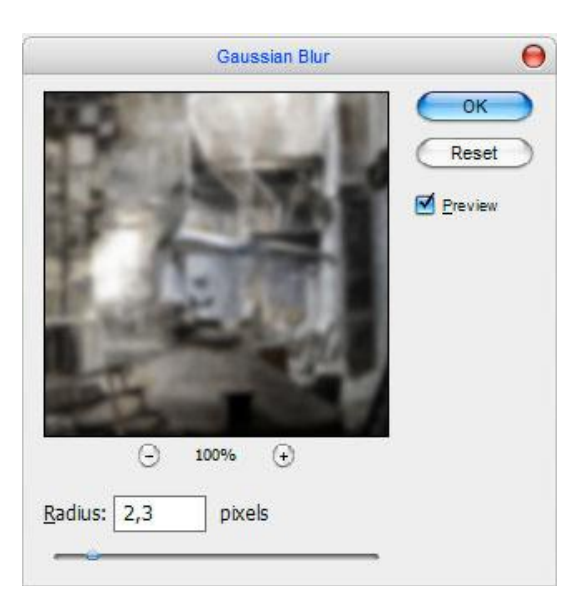

3) Wijzig daarna laagmodus en laagdekking/laagvulling, hier werden 'Vermenigvuldigen' en 60% Vulling gebruikt.

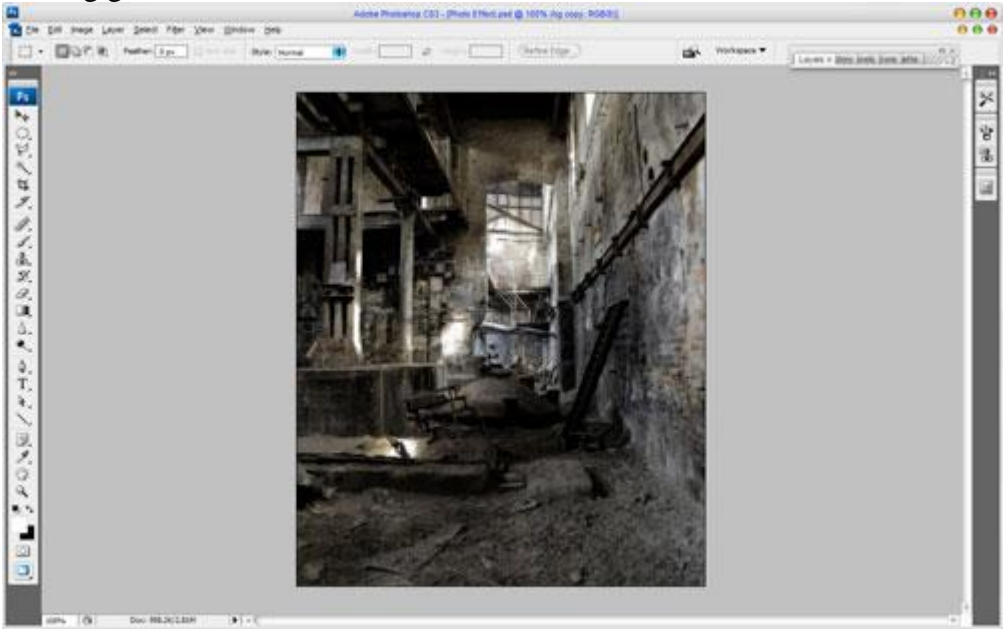

4) Daarna afbeelding > Aanpassingen > Niveaus om de kleuren te verbeteren:

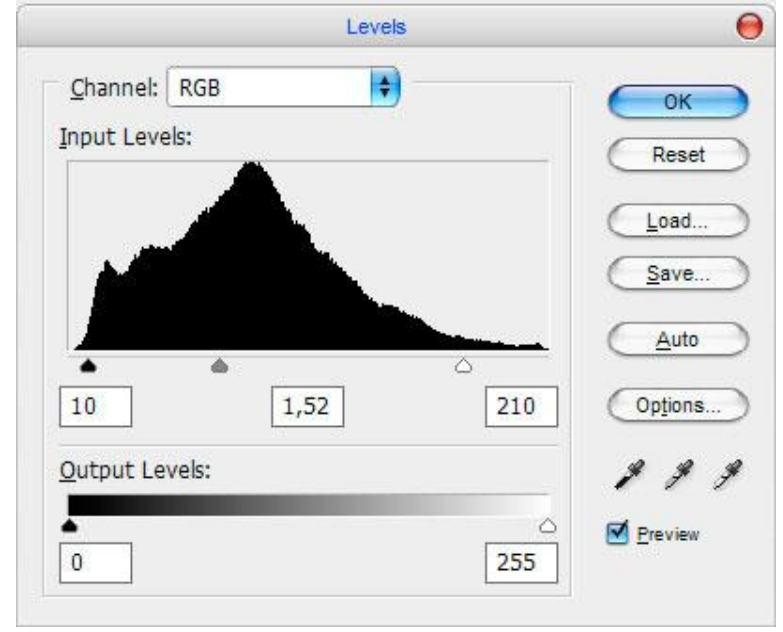

Zie hieronder voor het bekomen resultaat:

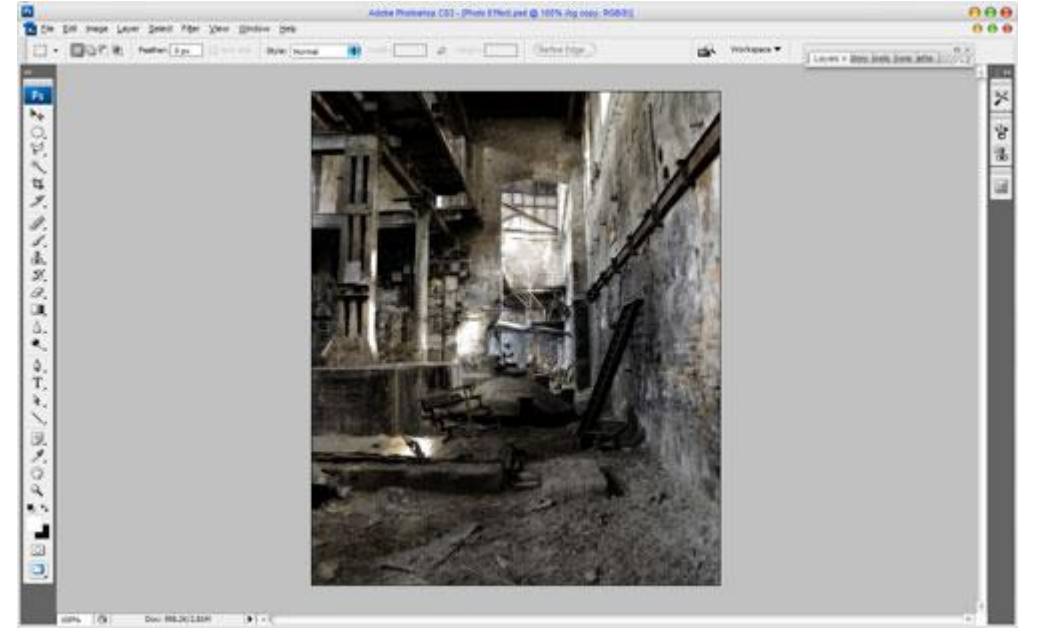

5) Ok, nu wat donkere randen toevoegen aan de afbeelding. Nieuwe laag, vul met zwart. Gum selecteren met een dekking van 50%, zacht rond penseel van ongeveer 300 px, veeg de delen binnenin weg, zie voorbeeld hieronder:

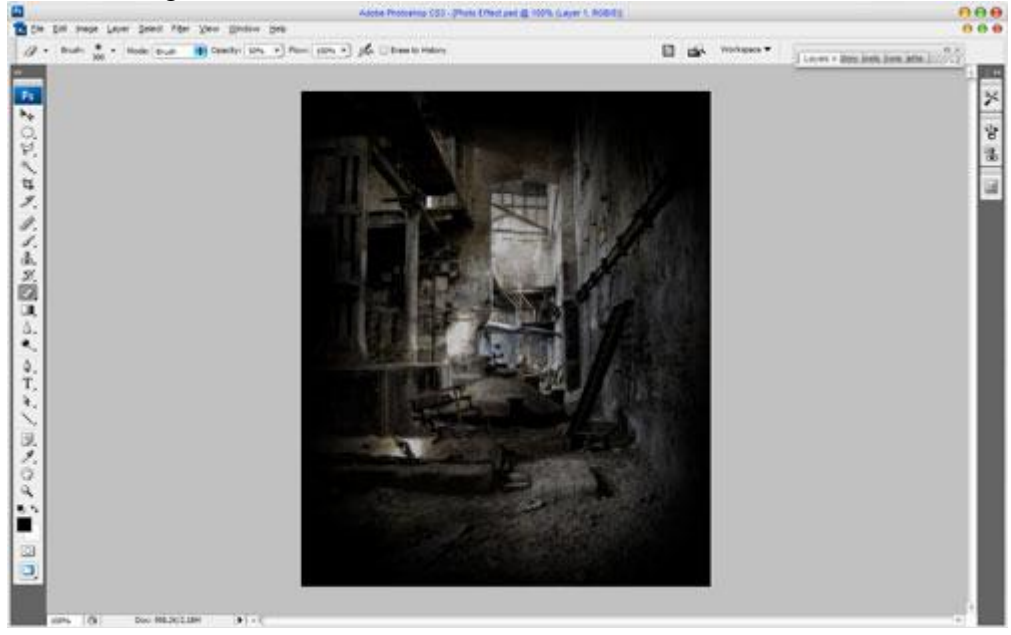

Zet de laagdekking daarna op 70%:

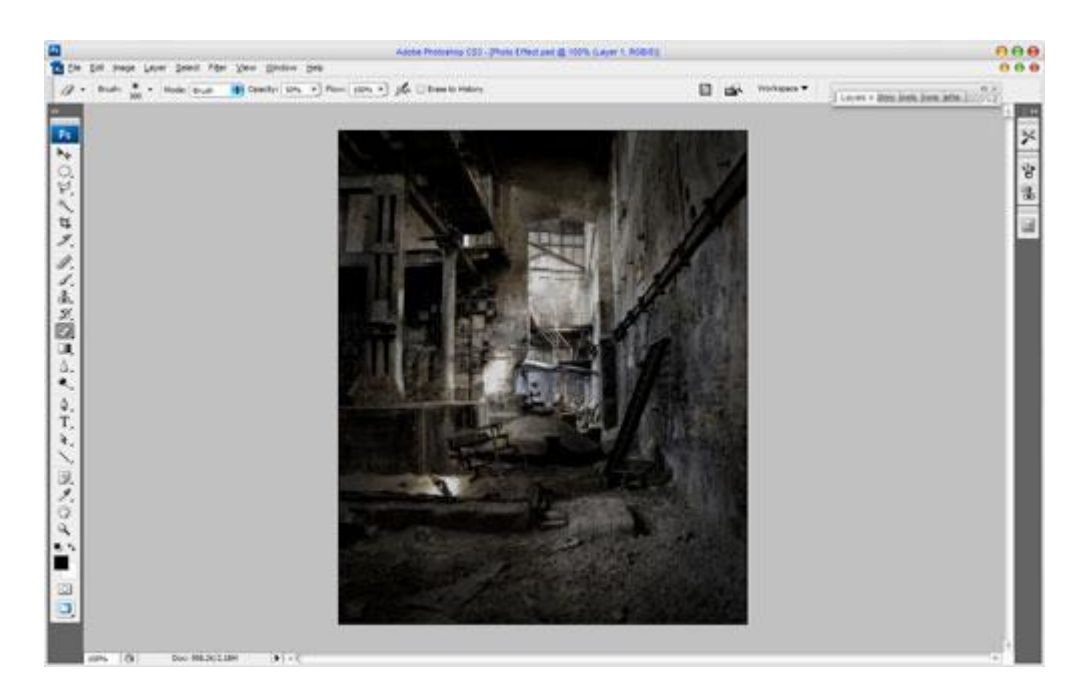

6) Ok, de achtergrond is klaar. We voegen volgende afbeelding toe of je gebruikt een eigen afbeelding. Selecteer met Lasso of pen, zie afbeelding hieronder:

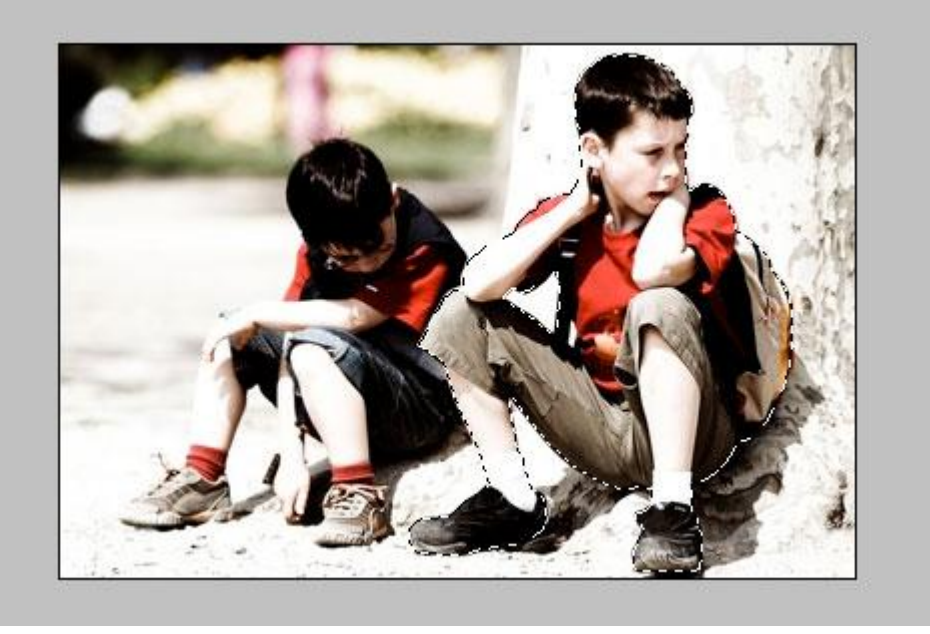

7) Kopieer (Ctrl+C) en plak (Ctrl + V) op de gemaakte achtergrond. Pas grootte aan (Ctrl+T) en plaats de jongen zoals hieronder getoond:

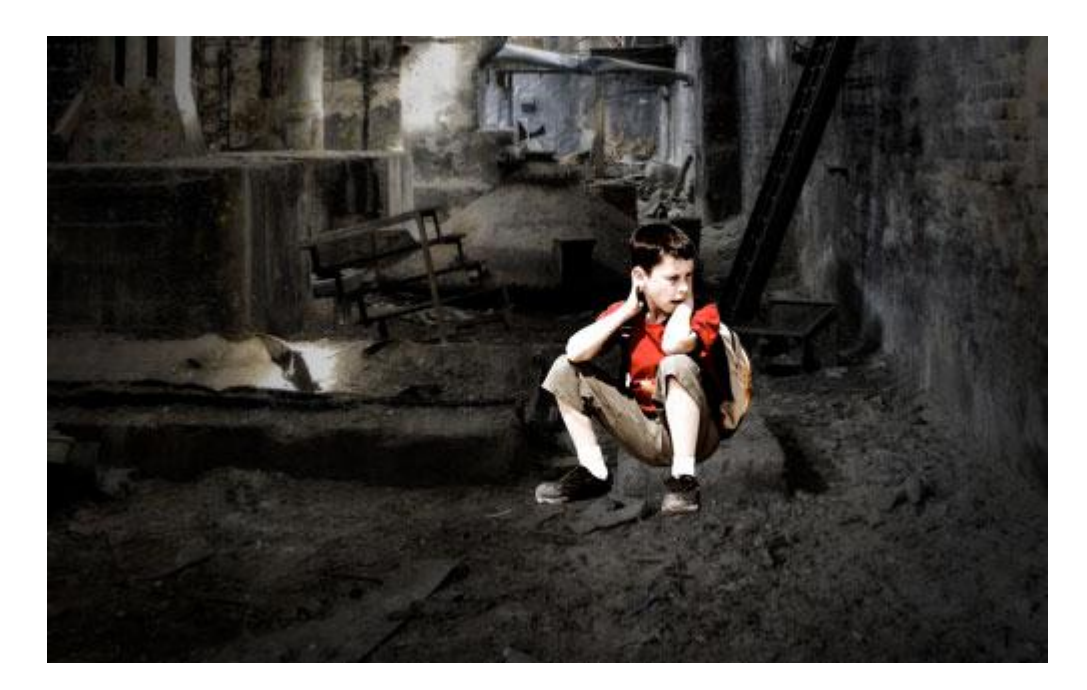

8) Breng wat contrast aan met afbeelding > Aanpassingen > Helderheid/Contrast :

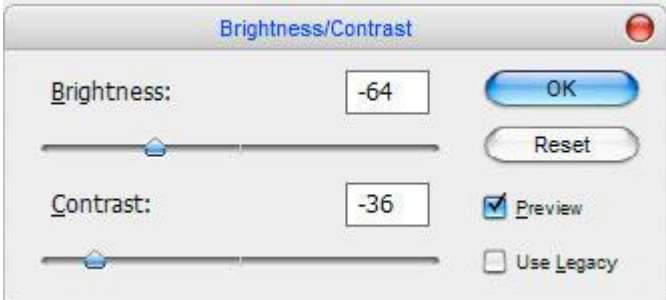

## Je ziet hieronder al het verschil:

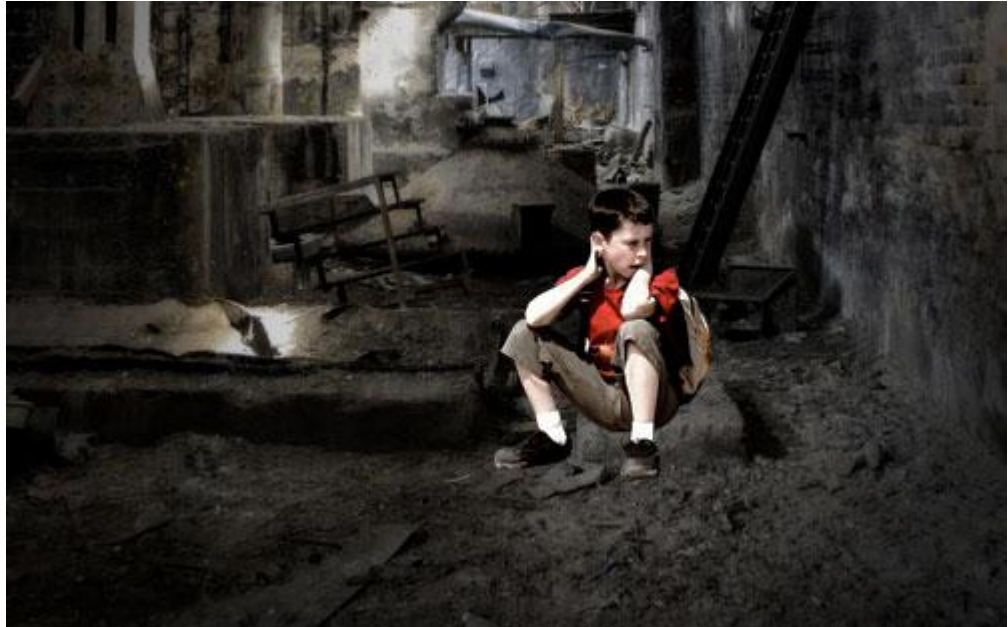

9) Wat schaduw toevoegen onder de jongen. Nieuwe laag onder laag met jongen. Zacht, rond zwart Penseel van ongeveer 15 px, teken enkele zwarte spots zoals hieronder getoond:

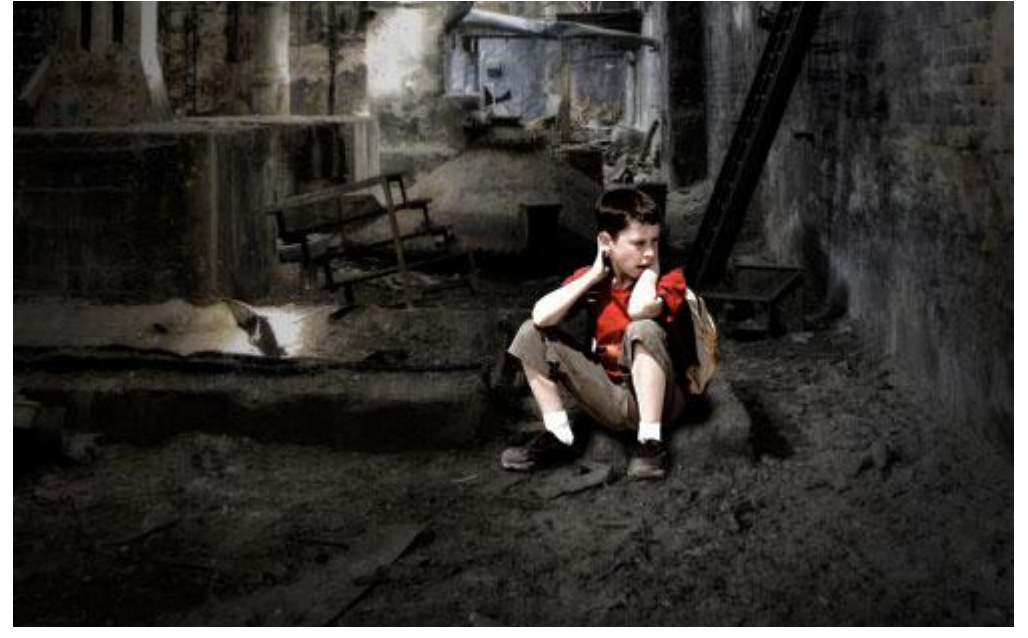

10) Nog wat grotere schaduwen toevoegen van het jongetje zelf. Nieuwe laag, zelfde penseel maar neem het nu wel veel groter, schilder een grote schaduw op de grond, zie foto hieronder:

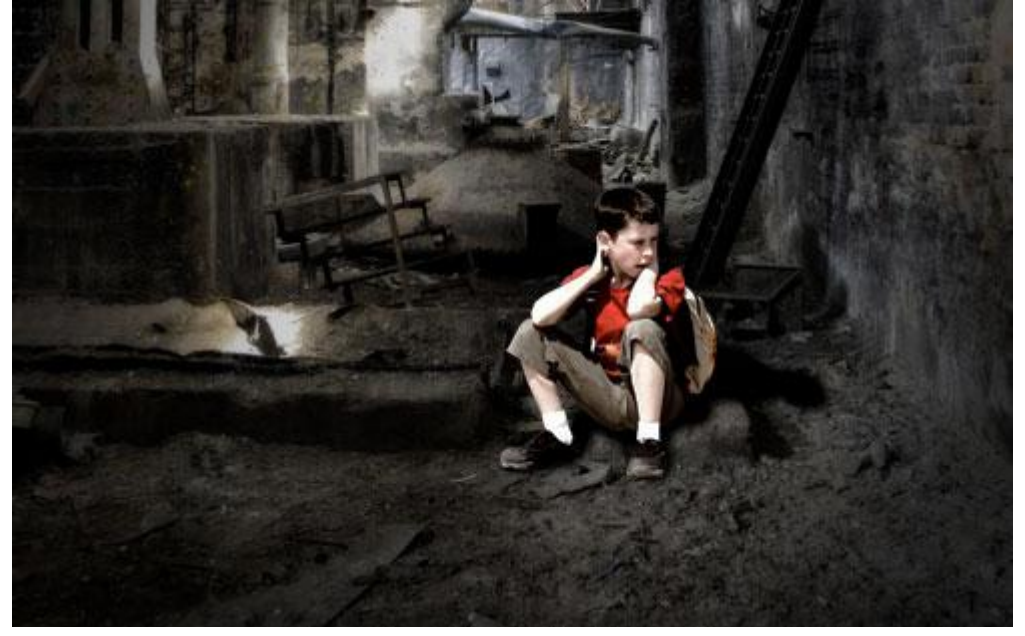

11) Met gum (dekking = 30%), zacht rond penseel van ongeveer 45 px maak je enkele heldere vlekken in die schaduw. Dat ziet er al veel beter uit, niet?

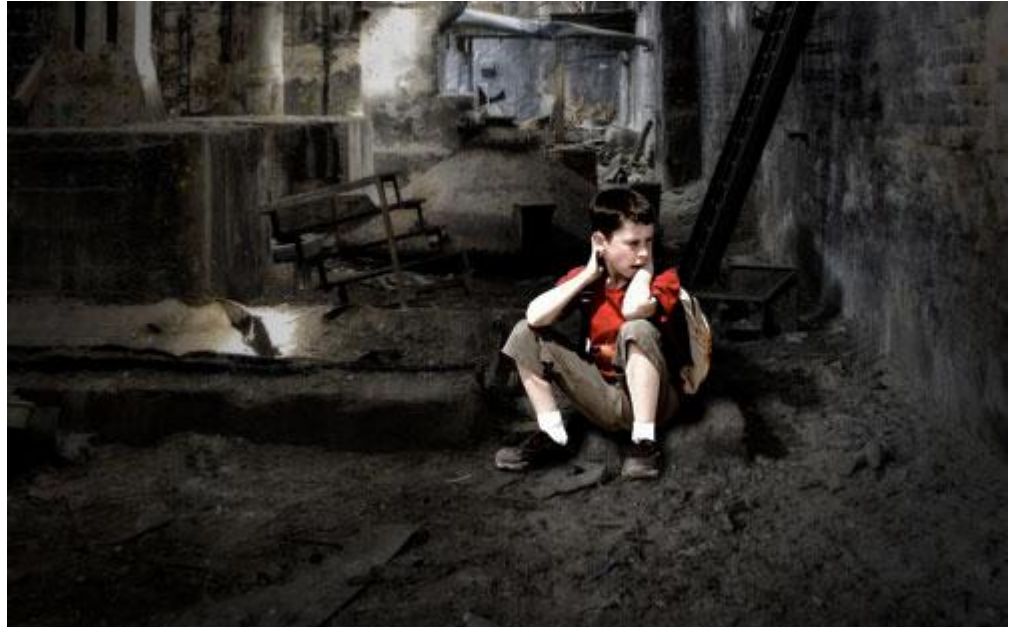

12) Gebruik nu het gereedschap 'Tegenhouden' op laag met jongen. (Penseel = 250 px, Bereik = Schaduwen, Belichting = 25%).

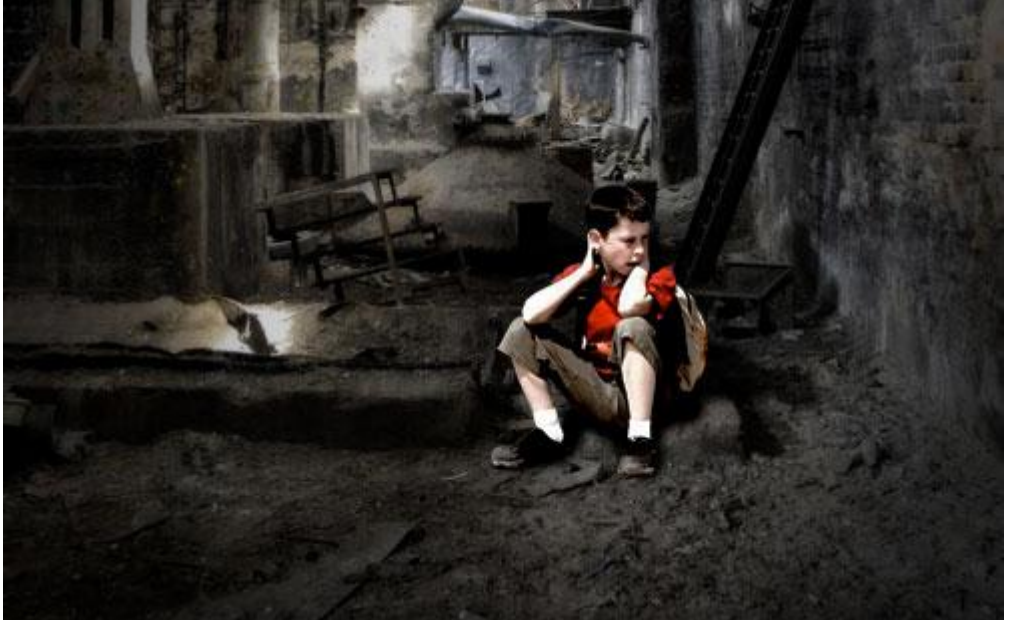

13) Dupliceer dan de laag met jongen (Ctrl+J), pas op de kopie laag Filter >> Gaussiaans Vervagen toe met onderstaande instellingen:

| Gaussian Blur  | 0           |
|----------------|-------------|
|                | OK<br>Reset |
| Radius: Dixels |             |

14) Wijzig de laagmodus in 'Zwak licht' en de laagdekking breng je naar 65%.

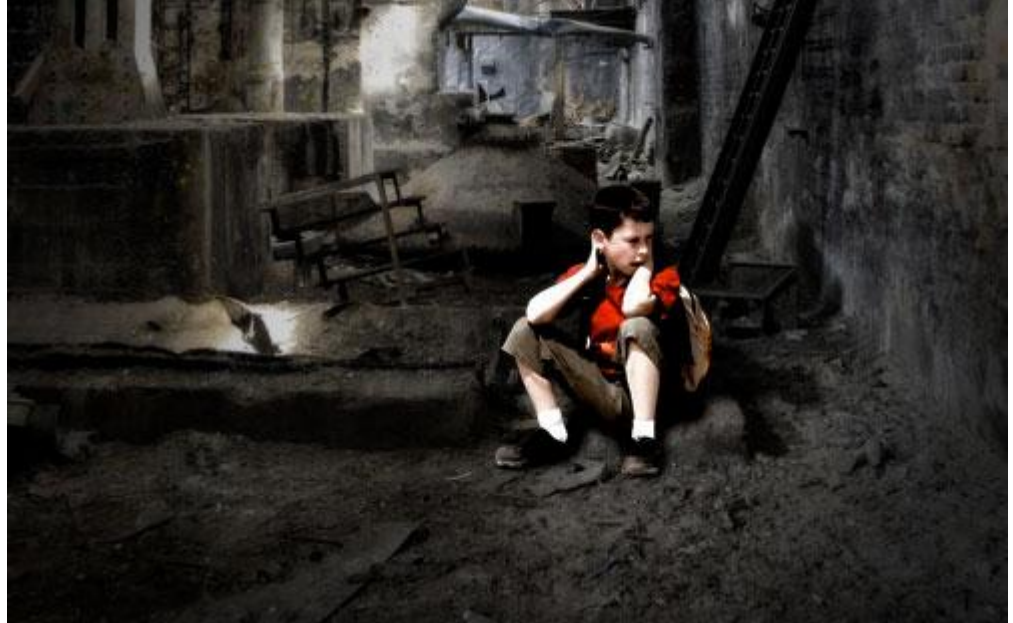

Klaar! Hieronder het eindresultaat! Werk ook eens met eigen foto's!

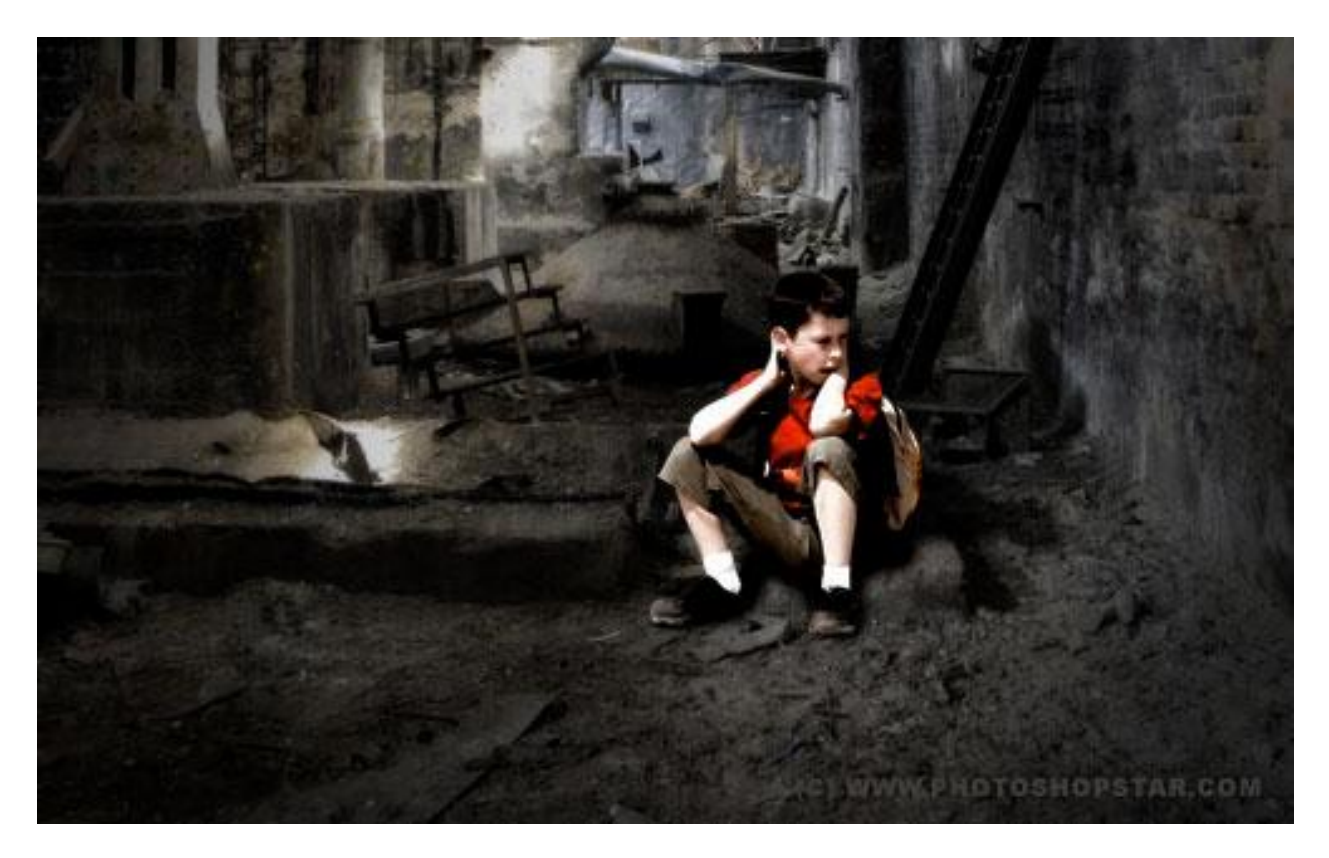